## **Console Application in VS2017**

Please see the other document that is posted on the line above this one. If no General tab is there, (as in the lab), use this document.

- 1. Open Visual Studio 2017
- 2. Go to File/ New/ Project

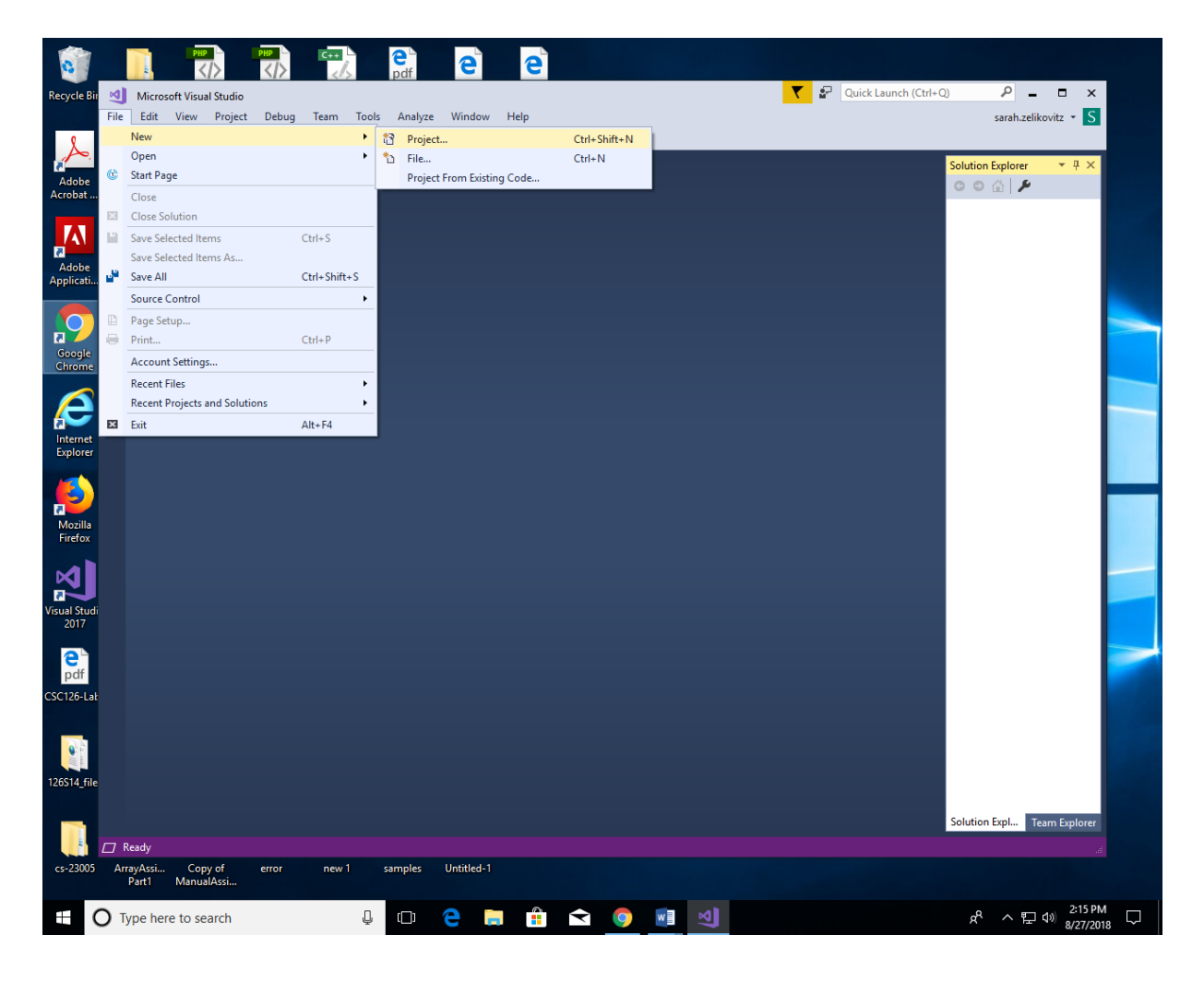

3. Choose CLR on the left hand side under Visual C++ and then CLR Empty Project. Type the name of the project.

| ⊟ ຳ″″ ÷   |             |                            |                                       |            |                |                                      |              |                   |                       | x - 0 x                   |              |                             |           |                     |             |
|-----------|-------------|----------------------------|---------------------------------------|------------|----------------|--------------------------------------|--------------|-------------------|-----------------------|---------------------------|--------------|-----------------------------|-----------|---------------------|-------------|
| File      | Home Inc    | eart Decian Lavo           | uit Rafarancac                        | Mailinne   | Rentienn       | View ACRORAT                         | O Tall ma wh | at you want to da | ▼ 💀 🛛                 | uick Launch (             | Ctrl+O)      | Q                           |           |                     | Chare Chare |
| i 📩 🖁     | File Edit   | view Project Debug         | g Team Tools                          | Analyze    | Window H       | elp                                  |              |                   |                       |                           |              | sara                        | h.zelikov | itz - S             |             |
| Paste     | G-0         | 12 - 🖕 🗎 🔐 🔊 -             | · C · ·                               |            | ~ 🕨            | Attach 🏓 🚽                           |              |                   |                       |                           |              |                             |           |                     |             |
| Cli       | -<br>0      |                            |                                       |            |                |                                      |              |                   |                       |                           | Solut        | ion Explo                   | orer      | <b>▼</b> ₽ ×        | ~           |
| L         | box         | New Project                |                                       |            |                |                                      |              |                   |                       |                           | ?            | ×                           | عر        |                     |             |
| -         |             | ▶ Recent                   |                                       | .NET F     | ramework 4.6.1 | <ul> <li>Sort by: Default</li> </ul> |              | • # =             | Search (Ctr           | I+E)                      |              | ρ-                          |           |                     |             |
| -         |             | ▲ Installed                |                                       | 则节         | Class Library  |                                      |              | Visual C++        | Type: Vis             | ual C++                   |              |                             |           |                     |             |
| :         |             | ▲ Visual C++<br>Windows De | skton                                 | 149<br>    | CLR Console /  | Application                          |              | Vicual C++        | An empty<br>CLR appli | project for cre<br>cation | eating an em | pty                         |           |                     |             |
| 1         |             | General                    | зкюр                                  |            | CERCONSOLES    | application                          |              | VISUAI C++        |                       |                           |              |                             |           |                     |             |
| 1         |             | CLR<br>Test                |                                       |            | CLR Empty Pr   | oject                                |              | Visual C++        |                       |                           |              |                             |           |                     |             |
|           |             | Other Project Ty           | rpes                                  |            |                |                                      |              |                   |                       |                           |              |                             |           |                     |             |
| -         |             | ▷ Online                   |                                       |            |                |                                      |              |                   |                       |                           |              |                             |           |                     |             |
| 1         |             |                            |                                       |            |                |                                      |              |                   |                       |                           |              |                             |           |                     |             |
|           |             |                            |                                       |            |                |                                      |              |                   |                       |                           |              |                             |           |                     |             |
| ~         |             |                            |                                       |            |                |                                      |              |                   |                       |                           |              |                             |           |                     |             |
| -         |             |                            |                                       |            |                |                                      |              |                   |                       |                           |              |                             |           |                     |             |
|           |             |                            |                                       |            |                |                                      |              |                   |                       |                           |              |                             |           |                     |             |
| m         |             |                            |                                       |            |                |                                      |              |                   |                       |                           |              |                             |           |                     |             |
|           |             |                            |                                       |            |                |                                      |              |                   |                       |                           |              |                             |           |                     |             |
| -         |             | Not finding what           | Not finding what you are looking for? |            |                |                                      |              |                   |                       |                           |              |                             |           |                     |             |
| 4         |             | Open Visual                | Studio Installer                      |            |                |                                      |              |                   |                       |                           |              |                             |           |                     |             |
|           |             | Name:                      | SampleProject                         |            |                |                                      |              |                   |                       |                           |              |                             |           |                     |             |
| -         |             | Location:                  | c:\users\sarah.zelik                  | ovitz\sour | ce\repos       |                                      |              | •                 | Browse                |                           |              |                             |           |                     |             |
|           |             | Solution name.             | Samplertoject                         |            |                |                                      |              | [                 | Add to So             | urce Control              | luon         |                             |           |                     |             |
| 1         |             |                            |                                       |            |                |                                      |              |                   |                       | ОК                        | Can          | cel                         |           |                     |             |
| -         |             | _                          |                                       |            |                |                                      |              |                   |                       |                           |              |                             | 1         |                     |             |
|           |             |                            |                                       |            |                |                                      |              |                   |                       |                           |              |                             |           |                     |             |
|           |             |                            |                                       |            |                |                                      |              |                   |                       |                           | Solut        | ion Evol                    | Team      | Evoloror            |             |
| -         |             |                            |                                       |            |                |                                      |              |                   |                       |                           | Solut        | ion Espi                    |           | гехрютег            |             |
|           |             |                            |                                       |            |                |                                      |              |                   |                       |                           |              |                             |           |                     |             |
| Page 1 of | 1 0 words 🗋 | 2                          |                                       |            |                |                                      |              |                   |                       |                           |              | R                           | -         | 1                   | + 100%      |
| ŧ         | O Type here | to search                  | Ļ                                     | ([])       | e 듥            | 📫 숙 🄇                                |              | 1                 |                       |                           | \$           | <del>к</del> <sup>р</sup> ^ | . ⊑ ¢)    | 2:18 PM<br>8/27/201 | . 🖓         |

4. Click OK. In the Solution Explorer window (if it is not open, go to the top menu bar and choose View/Solution Explorer) right click Source Files/ Add/ New Item

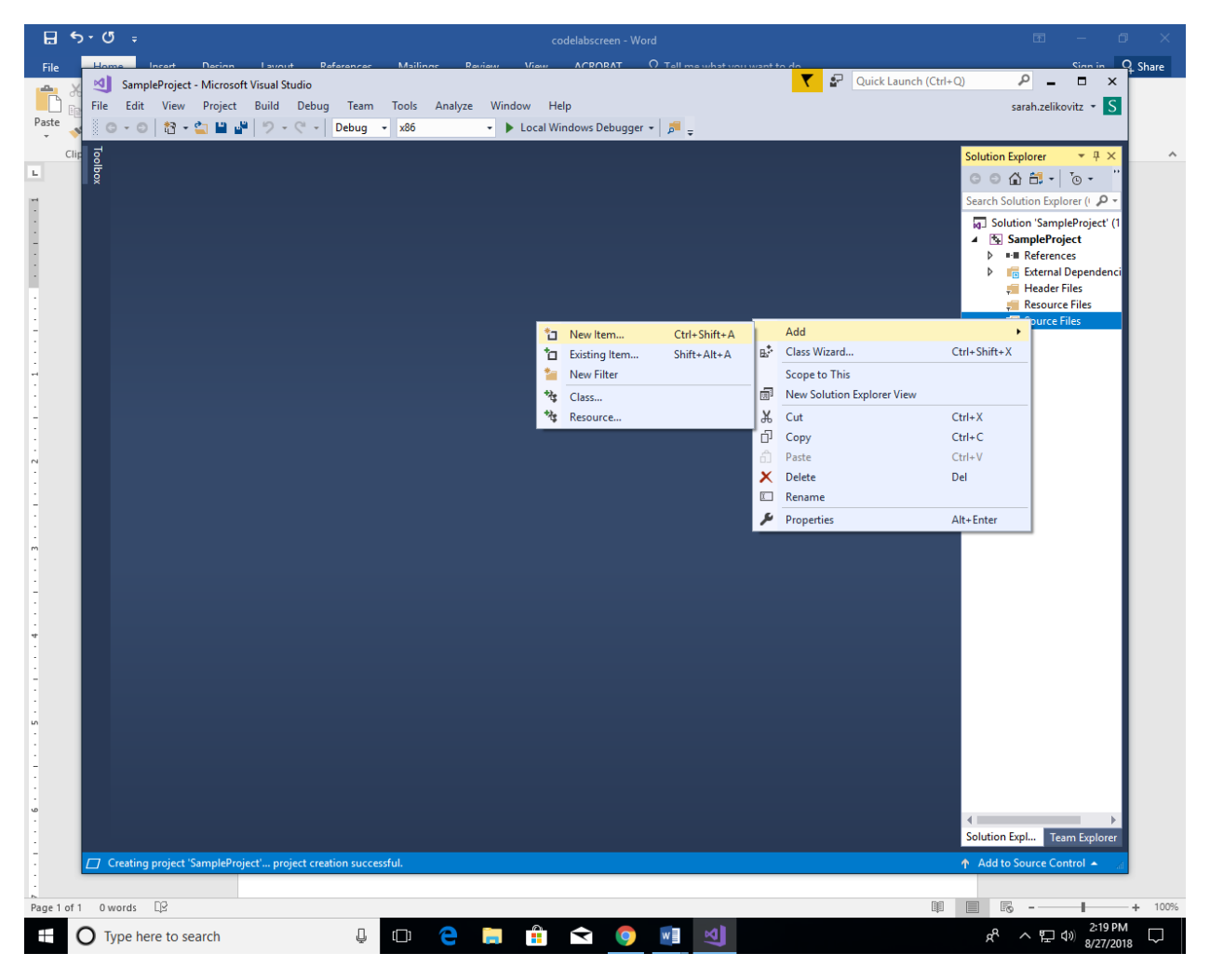

## 5. Choose cpp file

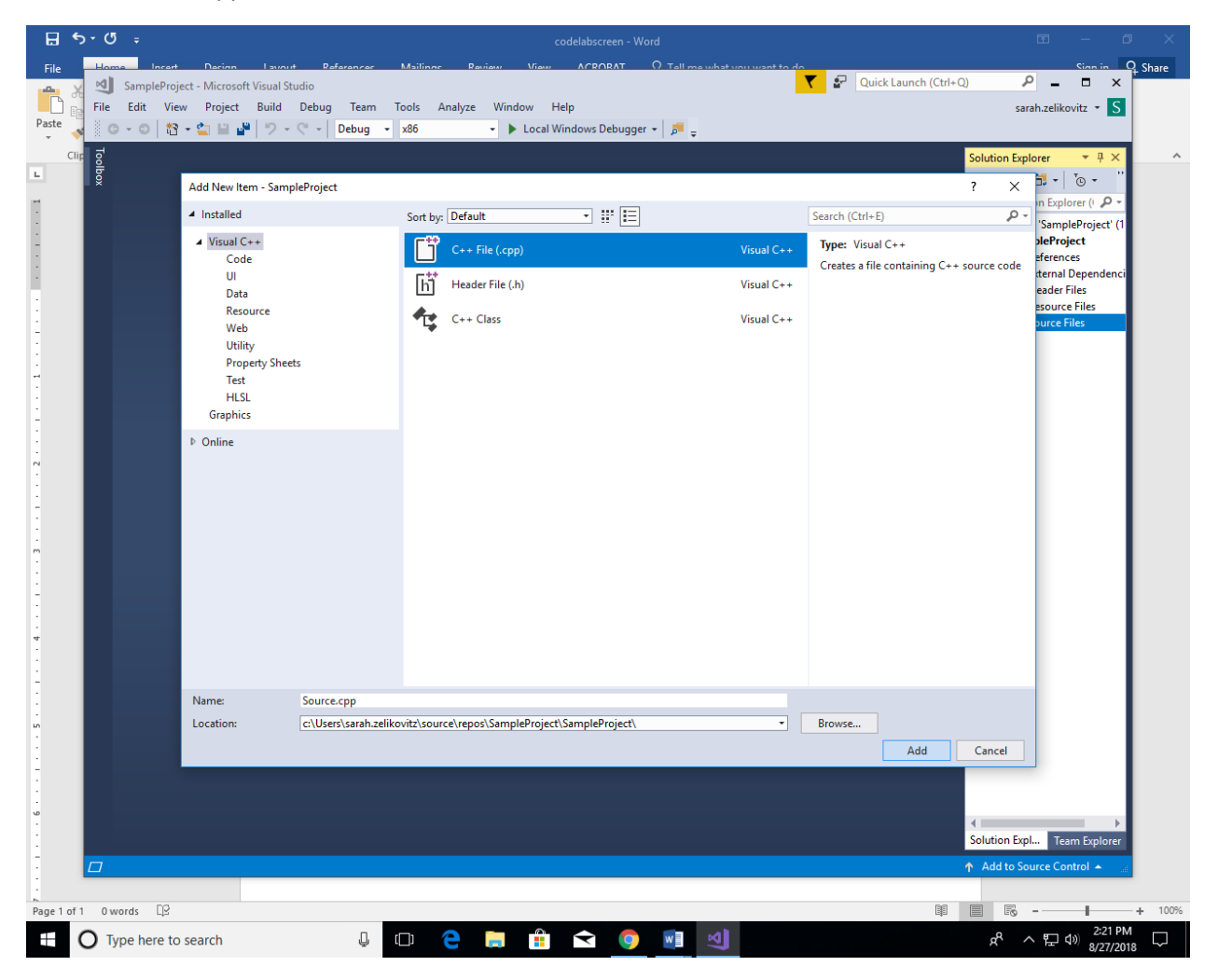